## Инструкция по голосованию на сайте Центра инициативного бюджетирования Югры:

1. Зайти на сайт isib.myopenugra.ru.

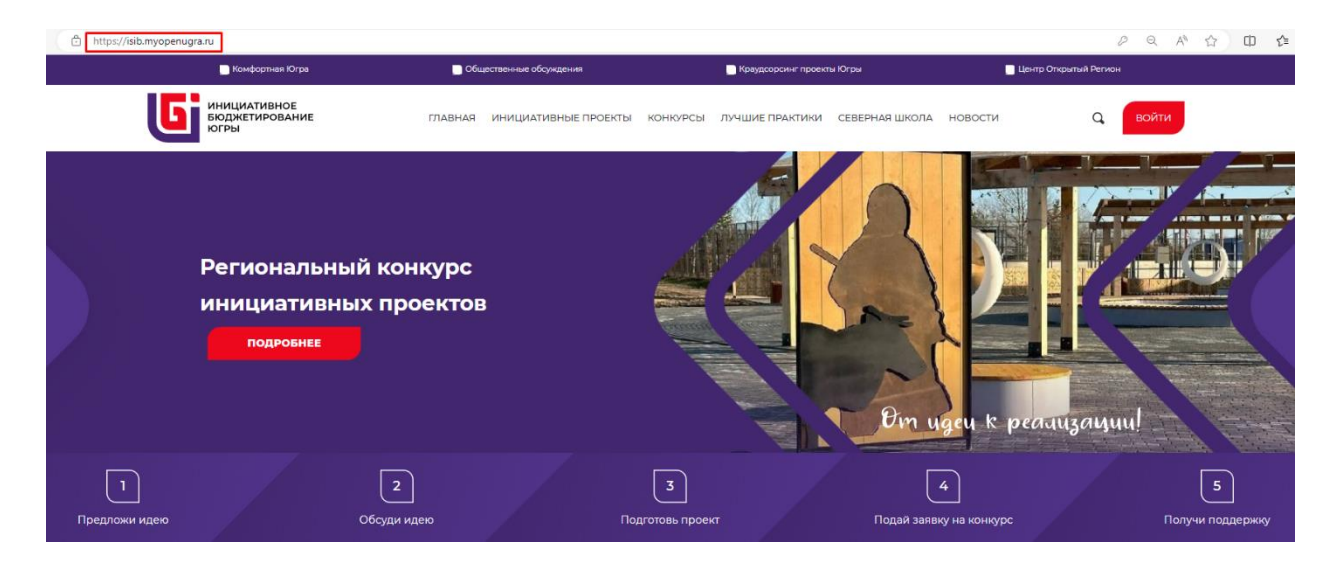

2. Нажать на кнопку «Войти».

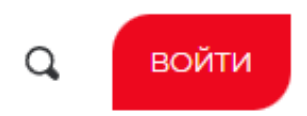

3. Если вы уже регистрировались на портале «Открытый регион – Югра», то введите логин и пароль.

| Авторизация                         | ×           |
|-------------------------------------|-------------|
| <b>Погин</b> E-mail, Номер телефона |             |
| ivanova@mail.ru                     |             |
| Пароль                              |             |
|                                     |             |
| Забыли пароль?                      | Регистрация |
| вход                                |             |
|                                     |             |

4. Если регистрация впервые, нажмите кнопку «Регистрация».

| Авторизация                  | ×           |
|------------------------------|-------------|
| Логин E-mail, Номер телефона |             |
|                              |             |
| Пароль                       |             |
|                              |             |
| Забыли пароль?               | Регистрация |
|                              |             |

5. Заполните все необходимые поля и галочки, введите код с картинки, нажмите кнопку **«Регистрация».** 

| Фамилия *                 | Адрес электронной почты*                                   |
|---------------------------|------------------------------------------------------------|
|                           |                                                            |
| имя *                     | номер телефона *                                           |
| Отчество                  | Пароль*                                                    |
|                           |                                                            |
| Дата рождения             | Повторите пароль *                                         |
|                           |                                                            |
| Населенный пункт *        |                                                            |
|                           | <b>`</b>                                                   |
| 🗆 Даю согласие на получен | ние рассылок Даю согласие на обработку персональных данных |
| Код с к                   | артинки                                                    |
|                           |                                                            |

6. Введите последние 4 цифры номера, с которого вам поступил звонок. Отвечать на звонок не обязательно. Нажмите кнопку **«Подтвердить»**.

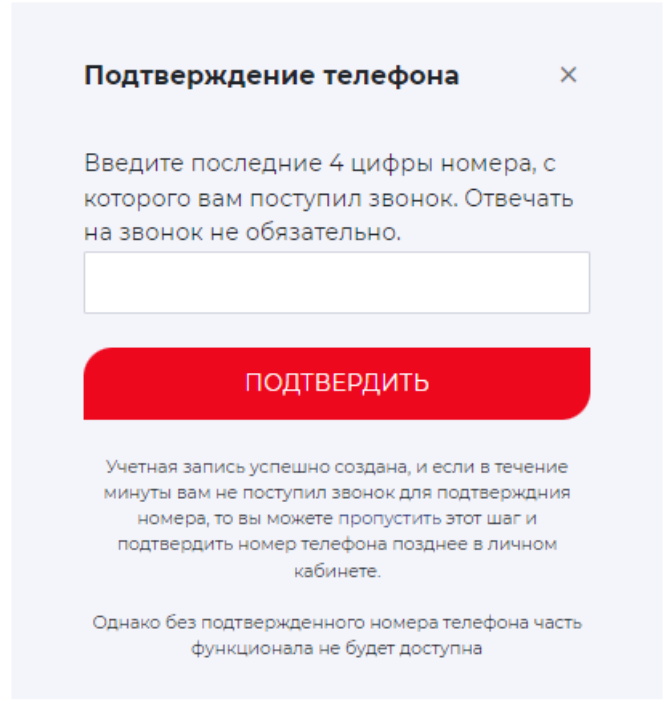

Если вы не подтвердите номер телефона, то не сможете проголосовать за проекты, выйдет ошибка. В этом случае подтвердите свой номер телефона в личном кабинете, после чего можете приступать к голосованию.

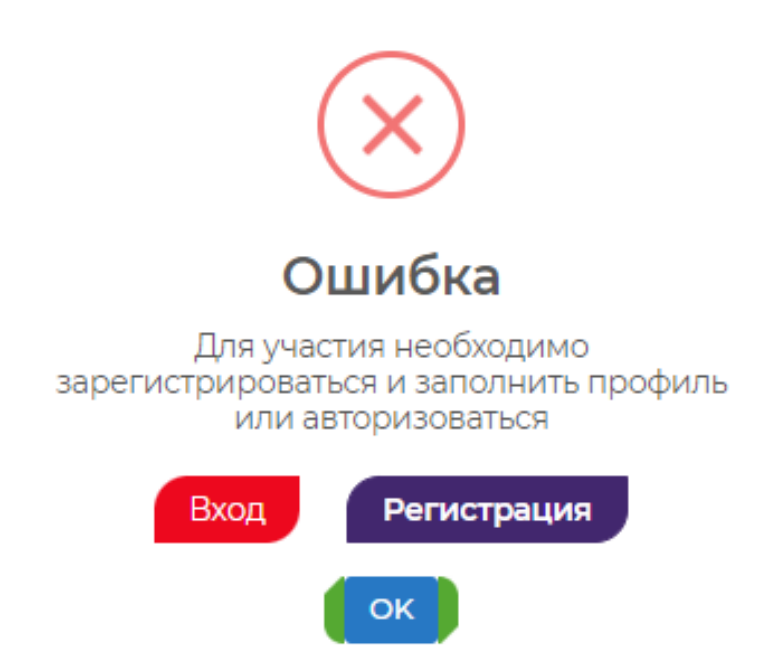

7. Перейдите на страницу Регионального конкурса инициативных проектов.

|   | 📑 Комфортная Югра                      | мфортная Югра 🗾 Общественные обсуждения |                      |                        | 📄 Краудсорсинг проекты Югры           |                        |                                | 📑 Центр Открытыя Регион |    |
|---|----------------------------------------|-----------------------------------------|----------------------|------------------------|---------------------------------------|------------------------|--------------------------------|-------------------------|----|
| U | инициативное<br>бюджетирование<br>югры | главная                                 | ИНИЦИАТИВНЫЕ ПРОЕКТЫ | конкурсы               | ЛУЧШИЕ ПРАКТИКИ                       | СЕВЕРНАЯ ШКОЛА         | новости                        | Q ВОЙТИ                 |    |
|   | Региональн<br>инициативн<br>подробнее  | ый конкурс<br>ых проектов               |                      |                        |                                       | Đợn u                  | geu k pequ                     | uzayuu!                 |    |
|   | 2<br>Обсуди идек                       |                                         | Πο                   | 3<br>дготовь проек     |                                       |                        | 4<br>Подай заявку на           | а конкурс               |    |
|   |                                        |                                         | — Регионал           | іьный і                | конкурс                               |                        |                                |                         |    |
|   | Региональный конку                     | урс инициативных п                      | роектов 2024 года    |                        |                                       | Регион<br>ИНИЦ<br>ПРОЕ | іальный кон<br>ІИАТИВН<br>КТОВ | нкурс<br>НИХ            |    |
|   | Сроки проведения<br>Состояние          |                                         | 27.12.20             | 023 09:30:00 - 1)<br>И | 2.03.2024 23:59:00<br>дет голосование |                        | -                              | Press /                 | Gi |
|   | <u>Подробнее</u>                       |                                         |                      |                        |                                       | 2024                   |                                |                         |    |
|   |                                        |                                         |                      |                        |                                       |                        |                                |                         |    |

8. Выберите в выпадающем списке интересующее вас муниципальное образование.

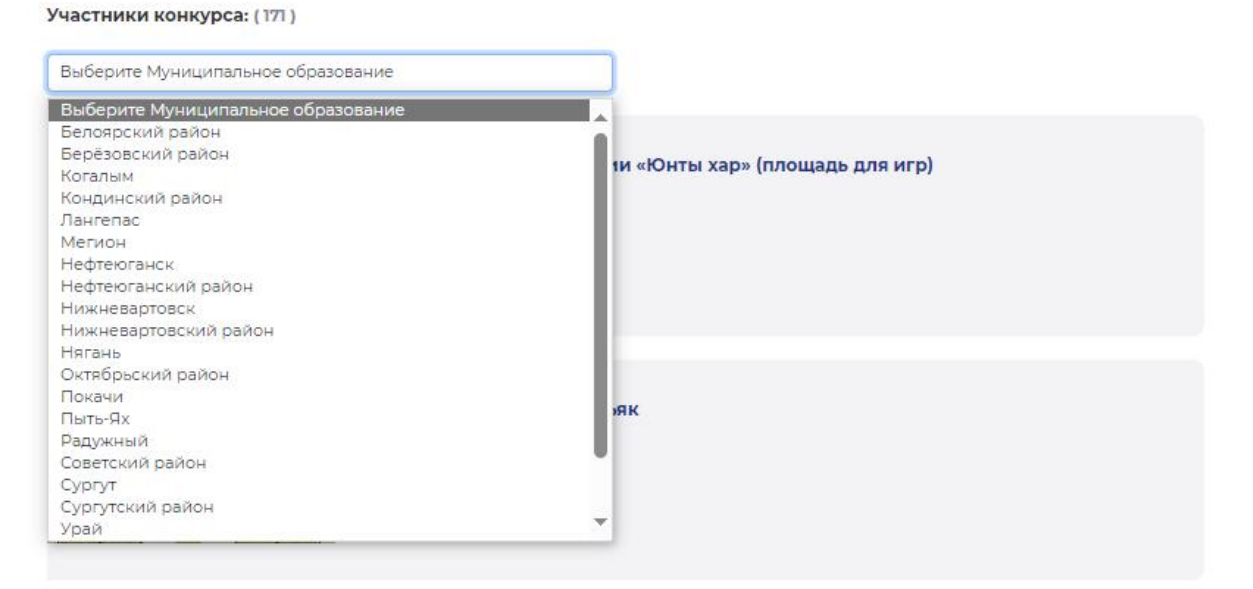

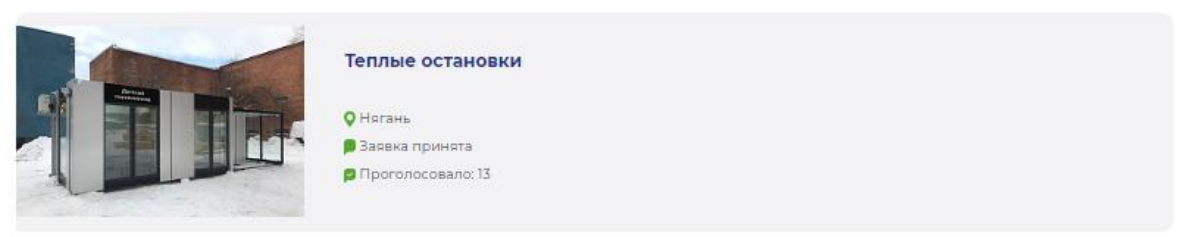

#### 9. Выберите проект.

#### 10. Изучите информацию о проекте и нажмите кнопку «Проголосовать».

| 📄 Комфортная Югра                                                             | Общественные обсуждения Краудсорсинг проекте                                                                                                    |                                                                                                    | Югры Центр Открытый Регион |                 |  |  |
|-------------------------------------------------------------------------------|----------------------------------------------------------------------------------------------------|----------------------------------------------------------------------------------------------------|----------------------------|-----------------|--|--|
| инициативное<br>Бюджетирование<br>югры                                        | ГЛАВНАЯ ИНИЦИАТИВНЫЕ ПРОЕКТЫ КС                                                                                                    | НКУРСЫ ЛУЧШИЕ ПРАКТИКИ                                                                                                    | СЕВЕРНАЯ ШКОЛА НОВОСТИ     | а С войти       |  |  |
| Сведения о конкурсе:                                                          |                                                                                                    |                                                                                                    | Сведения о конкурсе        |                 |  |  |
| Название конкурса                                                             | Региональный конкурс инициативных проектов                                                                                                    | з 2024 года                                                                                                    | 📁 СВЕДЕНИЯ, СОДЕРЖАЩИ      | ЕСЯ В ЗАЯВКЕ    |  |  |
| Тип конкурса                                                                  | Региональный                                                                                                    |                                                                                                    |                            |                 |  |  |
| Сведения, содержащиеся в зая                                                  | вке:                                                                                                    |                                                                                                    | Проголосовало:             |                 |  |  |
| Главное фото проекта (отражающее суть<br>проекта)                             | Стадион.jpg                                                                                                    |                                                                                                    | ПР                         | ОГОЛОСОВАТЬ     |  |  |
| Наименование инициативного проекта                                            | Обустройство территории «Юнты хар» (площадь для игр                                                                                                    | )                                                                                                    | Расскажи                   | те друзьям: 💘 🔗 |  |  |
| Описание инициативного проекта                                                |                                                                                                    |                                                                                                    |                            |                 |  |  |
| место расположения (адрес) планируемого<br>к реализации инициативного проекта | Территория по улице Лесная в районе земельного учас<br>район                                                                                                    | тка № 24 с. Полноват, Белоярский                                                                                                    |                            |                 |  |  |
| цель и задачи инициативного проекта                                           | Цели:<br>1) Сохранение населения, здоровье и благополучие люд<br>систематически занимающихся физической культурой и<br>2) Возмонности для самореализации и развития тальп-<br>воспитания гармонично развитой и социально ответств<br>диховно-иравственных ценностей народов Росийской<br>национально-культурных традиций). Проведение на ста<br>на свежем воздухе (бутбол, волейбол, проведение на ста<br>на свежем воздухе (бутбол, волейбол, проведение на ста<br>на свежем воздухе (бутбол, волейбол, проведение на ста<br>на свежем воздухе (бутбол) по национальных видам спортивного топора на дальность и тд.).<br>Задани:<br>1) Благоустройство сельского поселения Полноват (фор<br>планировочного решения сельского поселения с учесто<br>2) Привлечение населения к участию в решении пробл<br>поселения Полноват,<br>3) Узвеличение количество жителей, постоянно занимаю<br>4) Повышение продолжительности жизни,<br>5) Укрепление вдоровая жителей сельского поселения | ей (увеличение доли граждан,<br>спортом, до 70 процентов);<br>за (создание условий для<br>енной личности на основе<br>Федерации, исторических и<br>дионе различных соревнований<br>портивный бег и тд.), в том числе<br>орга народов закаты и манси<br>историко-уалы урнак традиций);<br>см благоустройства сельского<br>щихся спортом; |                            |                 |  |  |

### 11. Ваш голос учтён.

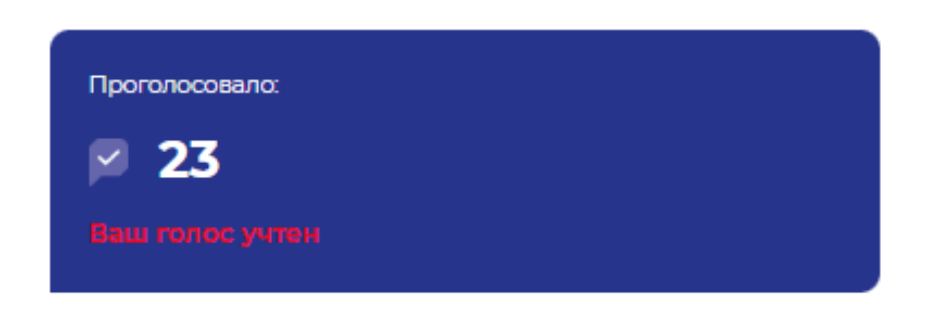

12. Также Вы можете проголосовать за проекты, поданные из других муниципальных образований. Всего за каждый проект можно проголосовать не более одного раза.

# Инструкция по восстановлению пароля на сайте Центра инициативного бюджетирования Югры:

1. Зайти на сайт isib.myopenugra.ru

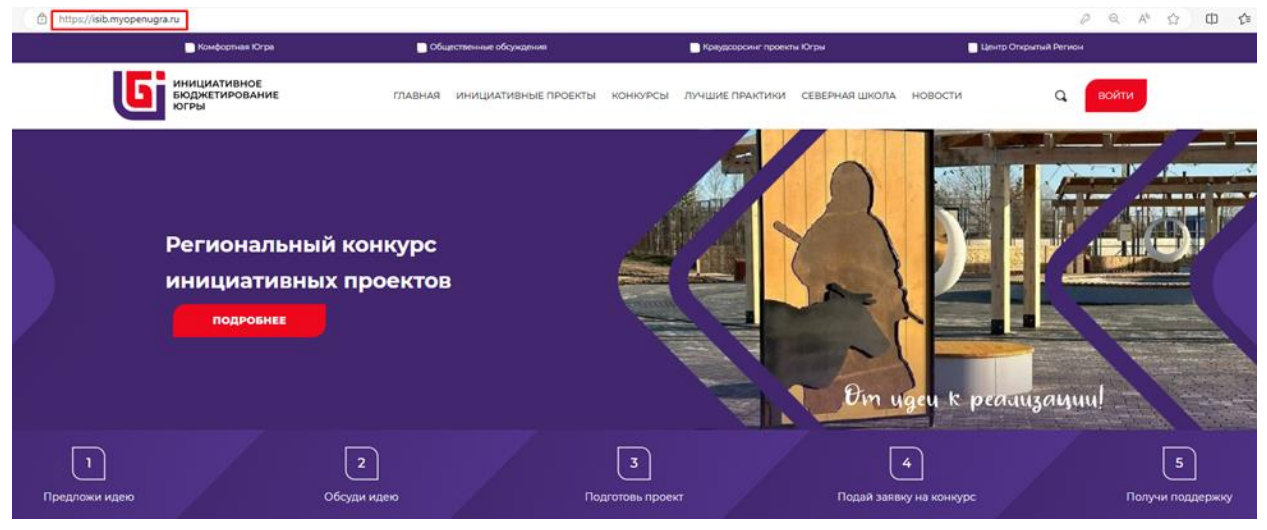

2. Нажать на кнопку «Войти»

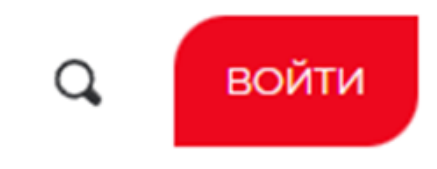

3. Нажмите кнопку «Забыли пароль?».

| Регистрация |
|-------------|
|             |

4. В поле «Номер телефона» введите номер телефона, который указывали при регистрации.

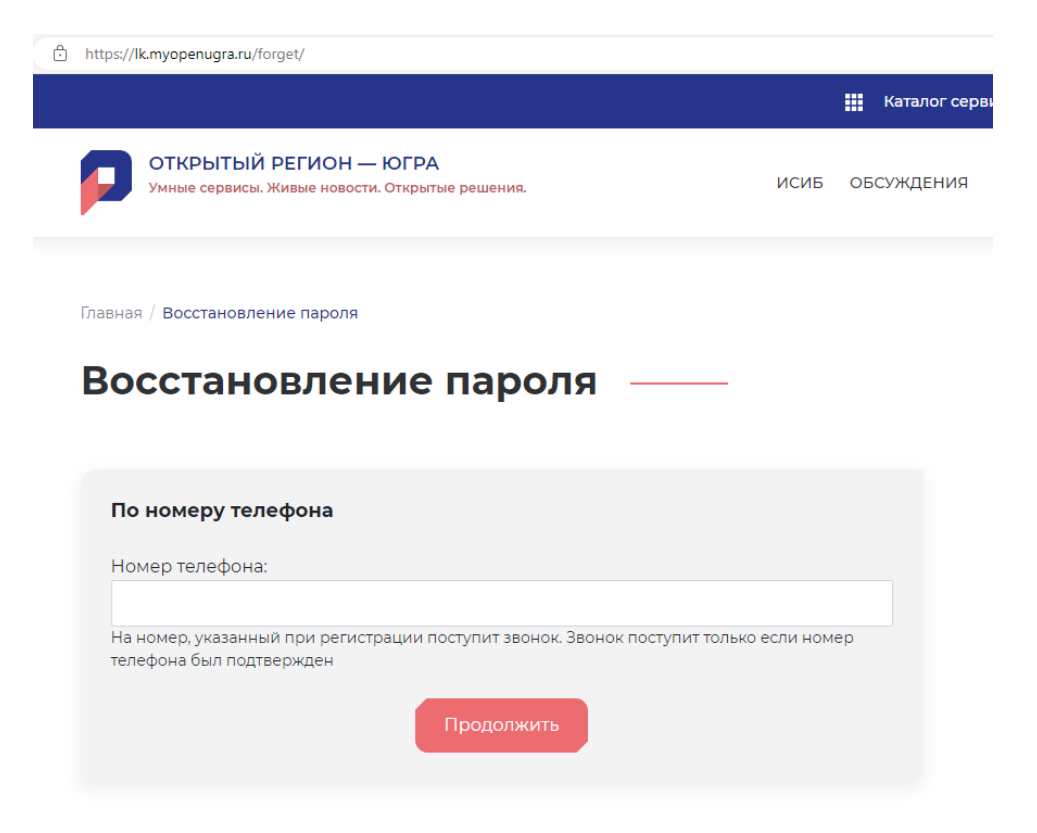

- 5. Введите последние 4 цифры номера, с которого вам поступил звонок. Отвечать на звонок не обязательно. Нажмите кнопку «Продолжить».
- 6. Доступ к учётной записи восстановлен.

| Каталог сервисов |                             |                 |                               |                              |                 |            |  |  |
|------------------|-----------------------------|-----------------|-------------------------------|------------------------------|-----------------|------------|--|--|
|                  | ЦЕНТР<br>ОТКРЫТЫЙ<br>РЕГИОН | ИСИБ ОБСУЖДЕНИЯ | КРАУДСОРСИНГ                  | опросы                       | ОТКРЫТЫЙ РЕГИОН | ЯФ         |  |  |
|                  | Добро пож                   | аловать, Яі     | КОВ                           |                              | 🖨 Нужа          | на помощь? |  |  |
|                  | Яков Ф                      | рилиппов        | Краудсор                      | синг проект                  | ы               |            |  |  |
|                  |                             | учетныя зались  | BPA ETTE HE                   | участвовали                  |                 |            |  |  |
|                  | Информация:                 |                 | Мои иде<br>Мои ком<br>Мои гол | ни: О<br>ментарии:<br>оса: О | 0               | J          |  |  |
|                  | C +7                        |                 | _                             |                              | _               |            |  |  |
|                  | Изменить личную инф         | оормацию        | Пред                          | ложить иде                   | ю               |            |  |  |
|                  |                             |                 |                               |                              |                 |            |  |  |